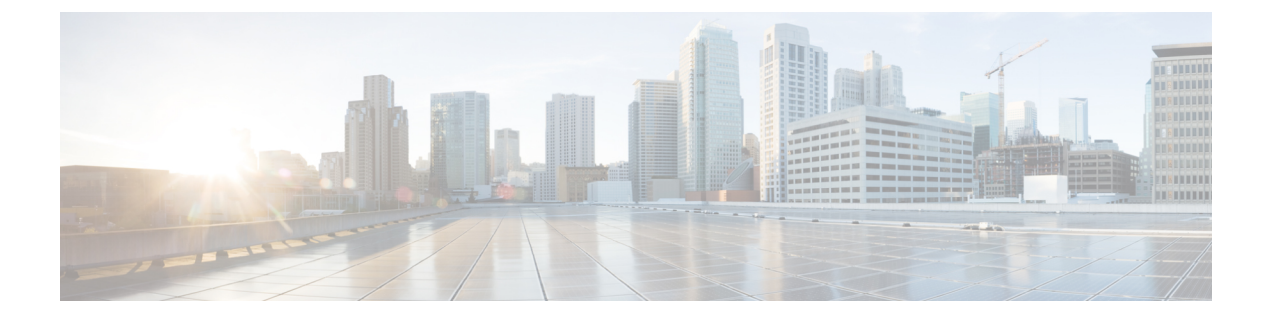

## **Post Installation**

- Confirm That the Installation Is Complete, on page 1
- Running Post Install Script, on page 3

# **Confirm That the Installation Is Complete**

#### **Post Installation Checklist**

After a successful installation. It is recommended that you validate the following in HX Connect:

Dashboard Panel

| B Cade HyperFlex Connect                                          | stcl3-cl                                                                                                    |  |  |  |  |
|-------------------------------------------------------------------|----------------------------------------------------------------------------------------------------|--|--|--|--|
| O Dashboard                                                       | 0                                                                                                    |  |  |  |  |
| MONITOR<br>Alarms<br>Events<br>Activity<br>ANALYZE<br>Performance | OPERATIONAL STATUS         Online ○         M         RESILENCY HEALTH         Healthy ○         State of the state         State of the state         State of the state         State of the state         State of the state         State of the state |  |  |  |  |
| PROTECT PROJECT Replication MANAGE System Information             | NODES 4 2 HOAF240C-MISSX Converged 1 Converged                                                                                                    |  |  |  |  |
| <ul> <li>Datastores</li> <li>Virtual Machines</li> </ul>          | VMs         POWERED ON         SUSPENDED         POWERED OFF         VMs WITH SNAPSHOTS         VMs with SNa           80         0         80         11         0         0         0         0         0                                                |  |  |  |  |

- Operational Status Online
- Resiliency Health: Healthy

- Nodes: Correct number of nodes, site names, and nodes per site
- System Information Panel

|             | dade HyperFlex Connect | std3-d                                                                                                    |                             |                             |                                              |               |  |
|-------------|------------------------|----------------------------------------------------------------------------------------------------|-----------------------------|-----------------------------|----------------------------------------------|---------------|--|
| 0           | Dashboard              | System Overview N                                                                                                    | odes Disks                  |                             |                                              |               |  |
| MOR         | NITOR                  | ① Cluster not register                                                                                                    | ed with Cisco Licensing. Re | gister Now                  |                                              |               |  |
| 0           | Alarms                 | The second second second                                                                                                    |                             |                             |                                              |               |  |
| ☆           | Events                 | Stcl3-cl Litense Type Evaluation     ONLINE Litense Status     Litense express in 86 days. Cluster not registered with Circle Litensing. |                             |                             |                                              |               |  |
| Activity    | Activity               | vContor MagaJimda                                                                                                    | dge-1 vc7.eng.storvisor.com | Mysperviser<br>POCM Versien | 7.0.3-21424296<br>5.5.1a-40200               | Tatat Capa    |  |
| ANA         | LYZE                   | Upperter di days, 13 ho                                                                                                    | urs, 55 minutes, 51 secondo | Wittens                     | O Childre                                    | Data Repla    |  |
| Là          | Performance            |                                                                                                    |                             |                             | history                                      |               |  |
| PRO         | тест                   | SHEA MILITUD SHE                                                                                                    | Hyperconverged Nodes        |                             |                                              |               |  |
| Replication |                        | Node                                                                                                    | Hypervisor                  | HyperFlex Controller        | HyperFlex Controller Disk Overview (34 in un |               |  |
|             |                        | ucs798                                                                                                    | Online                      | Online                      |                                              |               |  |
| MANAGE      |                        | HKAF240C-M55X                                                                                                    | 10.64,64.45                 | 10.64.64.86                 | 880                                          | 0000          |  |
|             | System Information     |                                                                                                    | 7.0.3-21424296              | 5.5.1a-43230                | • <b>•</b> •••                               |               |  |
| 8           | Datastores             |                                                                                                    |                             |                             |                                              |               |  |
| Q           | Virtual Machines       | Node                                                                                                    | Hypervisor                  | HyperFlex Controller        | Disk Overvie                                 | NW (24 in use |  |
| -           | literate               | ucs799                                                                                                    | Online                      | Online                      |                                              |               |  |
|             | opgrade                | HXAF240C-M55X                                                                                                    | 10.64.64.46                 | 10.64.64.87                 |                                              |               |  |
| >_ Web (    | Web-CLI                |                                                                                                    | 7.0.3-21424296              | 5.5.1a-43230                | <b>:</b>                                     |               |  |
|             |                        | site8   Hyperconverged Nodes                                                                                                    |                             |                             |                                              |               |  |
|             |                        | Node                                                                                                    | Hypervisor                  | HyperFlex Controller        | Disk Overvie                                 | NW (24 inste  |  |
|             |                        | ucs801                                                                                                    | Online                      | Online                      |                                              |               |  |

- Cluster name displayed is correct
- Cluster status is shown as Online
- Witness: Online (INTERSIGHT) or (WItness VM IP)
- Preferred Site badge on configured site.
- · Nodes are shown in expected sites
- Hypervisor and Hyperflex Controllers are Online

#### Verifying the AuxZK IP

To verify the AuxZK IP, run the command stcli cluster info command.

```
clusterAccessPolicy: lenient
  auxZkIp: 10.64.72.99
  zoneType: physical
  size: 4
   clusterType: stretch_cluster
```

### **Running Post Install Script**

After the installation of a Stretch Cluster using the HX Data Platform Installer, run the post installation script to finalize the configuration and set the vMotion network up. You can also run this script at a future time if needed.

- 1. Log into a Cluster IP (CIP) through an SSH server using admin login.
- 2. Run the hx\_post\_install script.
- 3. Follow the prompts and enter the required information.

I